# 研究生招生管理系统 操作手册-录取信息采集管 理 (考生版)

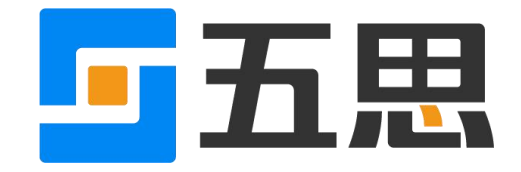

山东五思信息科技有限公司

2020年10月

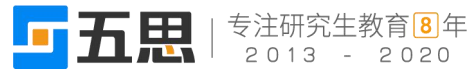

## 1 考生登录

考生进入系统,考生首次登录时,用户名为报考年份+考生编号,密码默认为证件号后六位,如下图所示。

|          | 考生登录                       |  |  |  |  |
|----------|----------------------------|--|--|--|--|
| Q:<br>份i | ♀考生账号为报考年份+报名号,初始密码为身份证后六位 |  |  |  |  |
|          | 0                          |  |  |  |  |
|          | 密码                         |  |  |  |  |
|          | 找回密码                       |  |  |  |  |
|          | 登录                         |  |  |  |  |
|          |                            |  |  |  |  |

考生登录页

考生忘记登录账号可以点击登录账号的【?】按钮,输入姓名+身份证号码查询登录账号。具体如下图所示。

| 忘记登录账号?        | ×  |
|----------------|----|
| 仅提供考生登录账号查询服务! |    |
| *姓名            |    |
| *证件<br>号码      |    |
| 查询登录账号         |    |
|                | 关闭 |

查询登录账号

输入用户名、密码点击【登录】登录系统,首次登录系统需要修改密码并完善个人信息,如下图所示。

|       | 修改密码           |
|-------|----------------|
| *原密码  | 初始密码为证件号后6位    |
| *新密码  | 请输入8-20位的字母和数字 |
| *确认密码 | 再次输入您的新密码      |
|       | 保存             |

首次登录修改密码

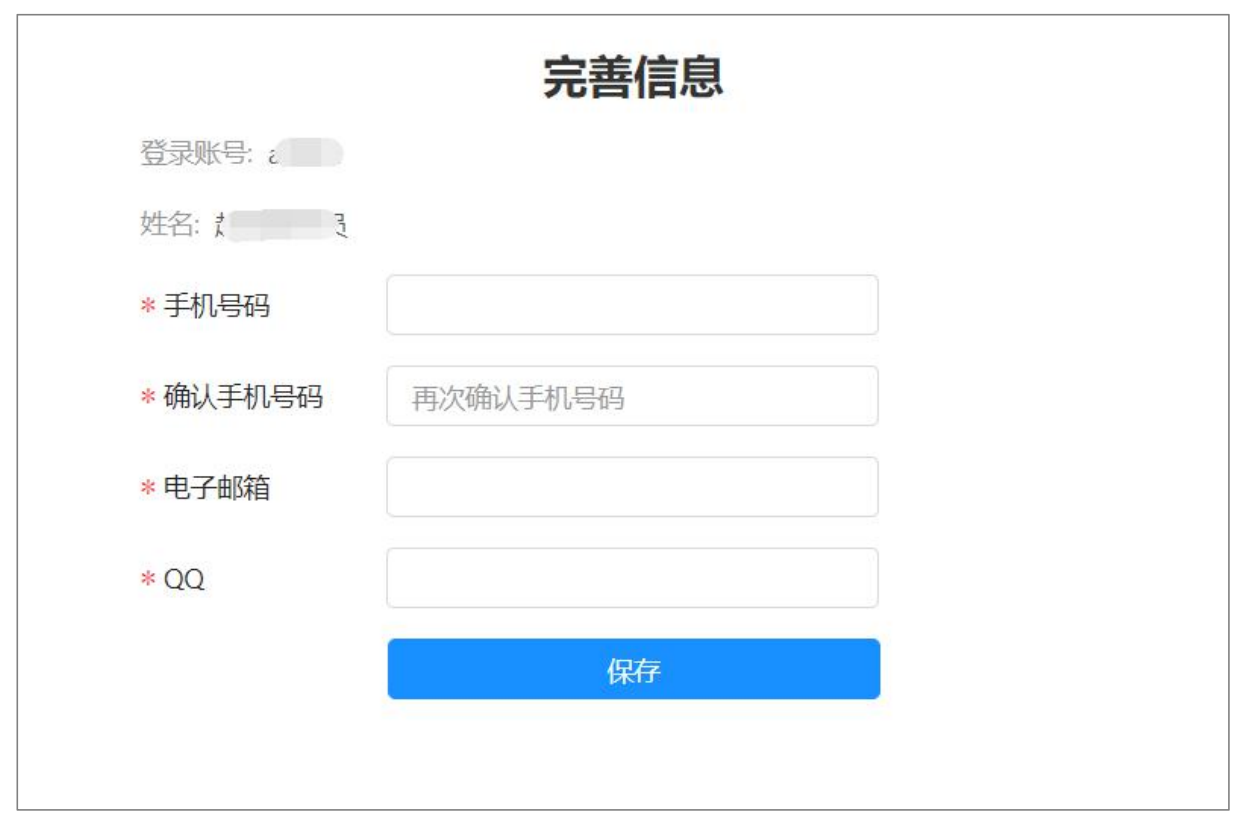

首次登录完善个人信息

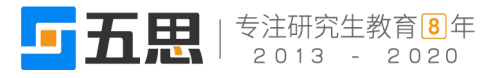

## 2 考生主页

考生登录系统进入考生主页,依据招生阶段系统划分成报名确认、初试、复试、录取等环节,如下图所示。

|        | <b>题</b> , 初试    | 包 复试           | 🔽 录取           |
|--------|------------------|----------------|----------------|
| 提交确认材料 | 成绩复核 成绩查询 申请信息登记 | 资格审查 在线面试 在线笔试 | 申请非定向调整定向 信息完整 |

考生主页

## 2.1 填报录取信息完善

- 1. 已同意录取的考生点击"录取"环节的【信息完善】按钮进入录取信息采集填报界
  - 面,如下图所示。

| 1 填报须知      | 2 基本信息 | 3 填报信息 |
|-------------|--------|--------|
| 录取信息完善须知    |        |        |
| 我已阅读并同意上述条款 |        |        |
|             | 下一步    |        |

#### 录取信息采集填报须知

 在底部的"我已阅读并同意上述条款"前的方框中打钩,然后点击【下一步】,进入 基本信息确认界面,如下图所示。

| 填报须知     填报须知 | 2 基本信息                  | 3 填报信息        |  |
|---------------|-------------------------|---------------|--|
| 基本信息          |                         |               |  |
| 姓名:杨静         | 姓名拼音: yangjing          | 性别: 女         |  |
| 报名点代码: 3769   | 报名号: 977599714          | 考生编号:         |  |
| 民族: <b>汉族</b> | 证件类型:                   | 证件号码:         |  |
| 出生日期:         | 婚姻状况:                   | 政治面貌:         |  |
| 现役军人:         | 籍贯所在地码:                 | 出生地码:         |  |
| 户口所在地码:       | 户口所在地详细地址               | 档案所在地码:       |  |
| 档案所在单位:       | 所在单位地址:                 | 考生档案所在单位邮政编码: |  |
| 现在学习或工作单位:    | 何时何地何原因受过何种奖励或处分;<br>,* | 考试作弊情况 无<br>生 |  |
| 家庭主要成员:       | 学籍学历:正常                 | 异常原因:         |  |

| <b>五</b> 民   专注研究生教育 8 年   2013 - 2020 |                    | 考生版<br>研究生初生管理系统操作手册 寻取信息采集管理 |
|----------------------------------------|--------------------|-------------------------------|
|                                        |                    | 则九土加土自连苏统保旧于加-水政后芯木朱自庄        |
|                                        | 招来去没吧。             | 友田产台,                         |
| 招生甲位成明: 801市画图上具<br>冬田信言1.             | 扳考点说明:             | 留用信息:                         |
| 留州后尽1:<br>时间总位少士77.                    | 苗用16亿2;            | 商用日本:                         |
|                                        | 时々业1612            | 2000 Martin                   |
|                                        | 1211日)。<br>日本左边 大边 | 1回[[四次3回]]                    |
| 明代10月1:                                | 定台有XX: 有XX         |                               |
|                                        |                    |                               |
| <b>氏</b> 仍/言自                          |                    |                               |
| 共仅同志                                   |                    |                               |
| 入伍批准证书编号:                              | 退出现役证编号:           | 入伍前入学年月:                      |
| 入伍前关系省市码:                              | 入伍前关系地码:           | 入伍前关系名称:                      |
| 入伍前学习形式:                               | 入伍前专业代码:           | 入伍前专业名称:                      |
| 入伍前学历证书编号:                             | 入伍年月:              | 入伍批准单位:                       |
| 退役年月:                                  | 退役批准单位:            |                               |
|                                        |                    |                               |
|                                        |                    |                               |
|                                        | Ŀ                  |                               |

考生确认信息

3. 基本信息确认完成后,点击底部的【下一步】,进入录取信息采集填报界面,如下图 所示。

| • 填报须知                 | Д ————     |                     | — 👽 基本信息 — |              | 3 填报信息 |
|------------------------|------------|---------------------|------------|--------------|--------|
| 录取通知书邮寄                | 信息         |                     |            |              |        |
| * 收件人姓名                | 杨静         | * 移动电话              | 请输入        | * 确认移动电话     | 请输入    |
| * 座机电话                 | 请输入        |                     | * 详细收件地    | 请输入          |        |
| 录取考生银行卡                | 信息         |                     |            |              |        |
| * 开户行                  | 请输入        | <mark>*银</mark> 行卡号 | 请输入        | * 确认银行卡<br>号 | 请输入    |
| 住宿信息 <mark>(非全日</mark> | 日制考生不提供住宿) |                     |            |              |        |
| *是否住宿                  | 请选择        |                     |            |              | Ŧ      |
|                        |            |                     | 上一步提交      |              |        |
|                        |            |                     | i barranda |              |        |

#### 录取信息采集填报界面

4. 录取信息填报完成后,点击底部的【提交】按钮,提交填报的信息,信息采集任务完 成。

## 2.2 填报调档函信息

 已完成录取信息采集的考生点击"录取"环节的【调档函】按钮进入填报调档函信 息界面,如下图所示。

| 1 调档须知                                  | 2)档案调出登记 | 3 调档进度 |
|-----------------------------------------|----------|--------|
| 下载调档函后, 交由档案管理部门盖章, 并登录调档时间。<br>点击下载调档函 |          |        |
| ✔ 我已阅读并同意上述条款                           |          |        |
|                                         | 下一步      |        |

调档须知

 在底部的"我已阅读并同意上述条款"前的方框中打钩,然后点击【下一步】,进入 档案调出登记界面,如下图所示。

| 调档须知              | 2 档案调出登记            |                   | 3 调档 |
|-------------------|---------------------|-------------------|------|
| 基本信息              |                     |                   |      |
| 报名号: 977599714    | 姓名:杨静               | 报名点代码: 3769       |      |
| 报考院系:财政税务学院       | 报考专业:税务硕士           | 考生来源: 其他人员        |      |
| 专项计划:无专项计划        | 考生类别:其他考生           |                   |      |
| 移动电话: 13853185223 | 紧急联系电话: 13853185223 | 电子信箱: 9399@kk.com |      |
| 档案调出登记            |                     |                   |      |
| *调出负责 请输入         | * 调出时间              | <b>蕾</b> 请选择日期    |      |
|                   |                     |                   |      |
|                   |                     | e E               |      |
|                   |                     | z                 |      |

档案调出登记

- 维护调出负责人、调出时间信息后,点击底部的【提交】,提交档案调出登记并且页 面会返回登记结果,如下图所示。
- 1) 提交成功显示调档已申请,之后由管理员在后台进行审核确认。
- 尚未维护调出负责人、调出时间信息登记将会提示未登记、提醒考生重新维护调出 负责人、调出时间信息后在进行提交。

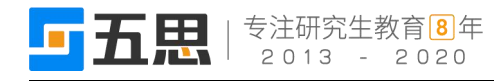

| ☞ 调档须知 ──── | ───────────────────────────────────── | 3 调档进度 |
|-------------|---------------------------------------|--------|
|             |                                       |        |
|             | 调档已申请                                 |        |
|             | 调档已申请,请您耐心等待                          |        |
|             | 上一步                                   |        |

### 调档申请成功页面

| <ul> <li>✓ 调档须知</li> </ul> | ───────────────────────────────────── | 3 调档进度 |
|----------------------------|---------------------------------------|--------|
|                            | 8                                     |        |
|                            | 未申请                                   |        |
|                            | 您还未进行档案调出登记                           |        |
|                            | 上一步                                   |        |

未申请界面